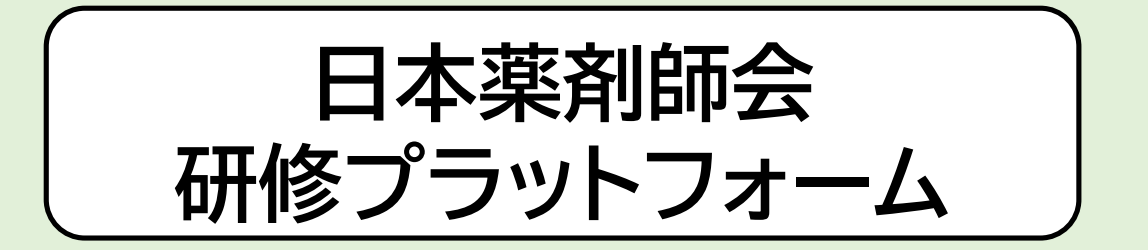

# 研修管理システムmanaable(マナブル) 利用者操作マニュアル (<u>簡易版</u>福岡県薬剤師会作成) リニューアル後

\*令和5年10月19日より、利用者画面がリニューアルされました\*

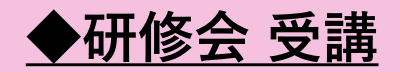

#### 申込みと受講料のお支払いが完了した研修会は「自分の研修」〉「受講」に表示されます

| manaable                                    | 都道府県薬説明会研修 | プラットフォーム    |                    |               |             |                 |        |                           | (?) ヘルブ            | ↓ お知らせ   | 福岡事務1<br>ID: MB-000006 |
|---------------------------------------------|------------|-------------|--------------------|---------------|-------------|-----------------|--------|---------------------------|--------------------|----------|------------------------|
| ۵                                           |            | ふ ホーム > 自   | 分の研修               |               |             |                 |        |                           |                    |          |                        |
| л-д<br>Q                                    |            | 自分の研        | 修                  |               |             |                 |        |                           |                    |          |                        |
| 研修を探す                                       |            | 研修名でされ      | がす                 | _             | 幸 絞り込み      | Q <sub>検索</sub> |        |                           |                    |          |                        |
| 自分の研修                                       |            | すべて         | 申込結果待ち 支           | 払い未完了         | 受講 キャンセル済   | 過去の研修           |        |                           |                    |          |                        |
|                                             |            | 申込ID 💠      | 研修名 🖨              |               |             | 研修の形式           | 開催状況 ◆ | 開催日 ◆                     | 研修修了ステータス 💠        |          |                        |
| 提出物                                         |            | 46          | 福岡県_【令和3年度<br>全10回 | 『厚労省ICT事業】 IC | CT研修プログラム   | オンデマンド          | 開催中    | 2022年04月01日 - 2024年03月31日 | ● 未修了              |          |                        |
| ■<br>個人支払い<br>○<br>個人設定<br>その始<br>↓<br>お知らせ |            | 290         | 福岡県_テストセミュ<br>全1回  | ナー Web研修 ●    |             | ライブ配信           | 開催前    | 2023年10月27日               | • 未修了              |          |                        |
|                                             |            | 2件中1-2 件を表示 | 雨 10件 🗸            |               |             |                 |        |                           | 1                  |          |                        |
| <ul> <li>ヘルプ</li> <li>ローマニュアル</li> </ul>    |            | お問い合わせ 信    | 回人情報保護方針 サー        | ビス利用規約 特定     | 2商取引法に基づく表記 |                 |        |                           | ©manaable Co., Ltd | 11<br>70 |                        |

### ◆研修会 受講 (Web研修)

\*講義資料: 「自分の研修」〉「受講」レッスン概要の「受講する」 〉 ダウンロード より 講義資料をダウンロードいただけます

| manaable a | 道府県薬説明会研修プラットフォーム                                                                                 |                                    | (? ヘルブ ① お知らせ                                | 福岡事務1     ID: MB-000006 |  |  |  |  |
|------------|---------------------------------------------------------------------------------------------------|------------------------------------|----------------------------------------------|-------------------------|--|--|--|--|
|            | 支払い詳細                                                                                             |                                    | レッスンを受講する                                    |                         |  |  |  |  |
|            | 日本葉剤師会非会員 福岡 事務1                                                                                  | 1,000 円                            | 申込み内容の確認                                     |                         |  |  |  |  |
|            | 福岡原業剤師会                                                                                           | 1,000円×1人=1,000円<br><b>1,000</b> 円 | <ul> <li></li></ul>                          |                         |  |  |  |  |
|            | 領収書·請求書                                                                                           |                                    | 申込受付期間<br>2023年10月01日 15時00分 - 10月24日 15時00分 |                         |  |  |  |  |
|            | <b>上 請求書ダウンロード</b> 領収                                                                             | 書ダウンロードはこちら ③                      | キャンセル期日<br>2023年10月24日<br>15時00分             |                         |  |  |  |  |
|            | レッスン概要(全1回)                                                                                       |                                    | 支払手続き期日<br>2023年10月25日                       |                         |  |  |  |  |
|            | <ul> <li>・ 受講予定 ライブ配信</li> <li>福岡県_医療安全セミナー (テスト)</li> <li>2023年10月27日 13時00分 - 16時00分</li> </ul> | 受講する                               | 19時00分<br>定員<br>300名                         |                         |  |  |  |  |
|            | © もどる                                                                                             |                                    | 申込キャンセル                                      |                         |  |  |  |  |
| ③ ヘルプ      | お問い合わせ 個人情報保護方針 サービス利用規約 特定商取引法に基づく表記                                                             |                                    | ©manaable Co., Ltd.                          |                         |  |  |  |  |

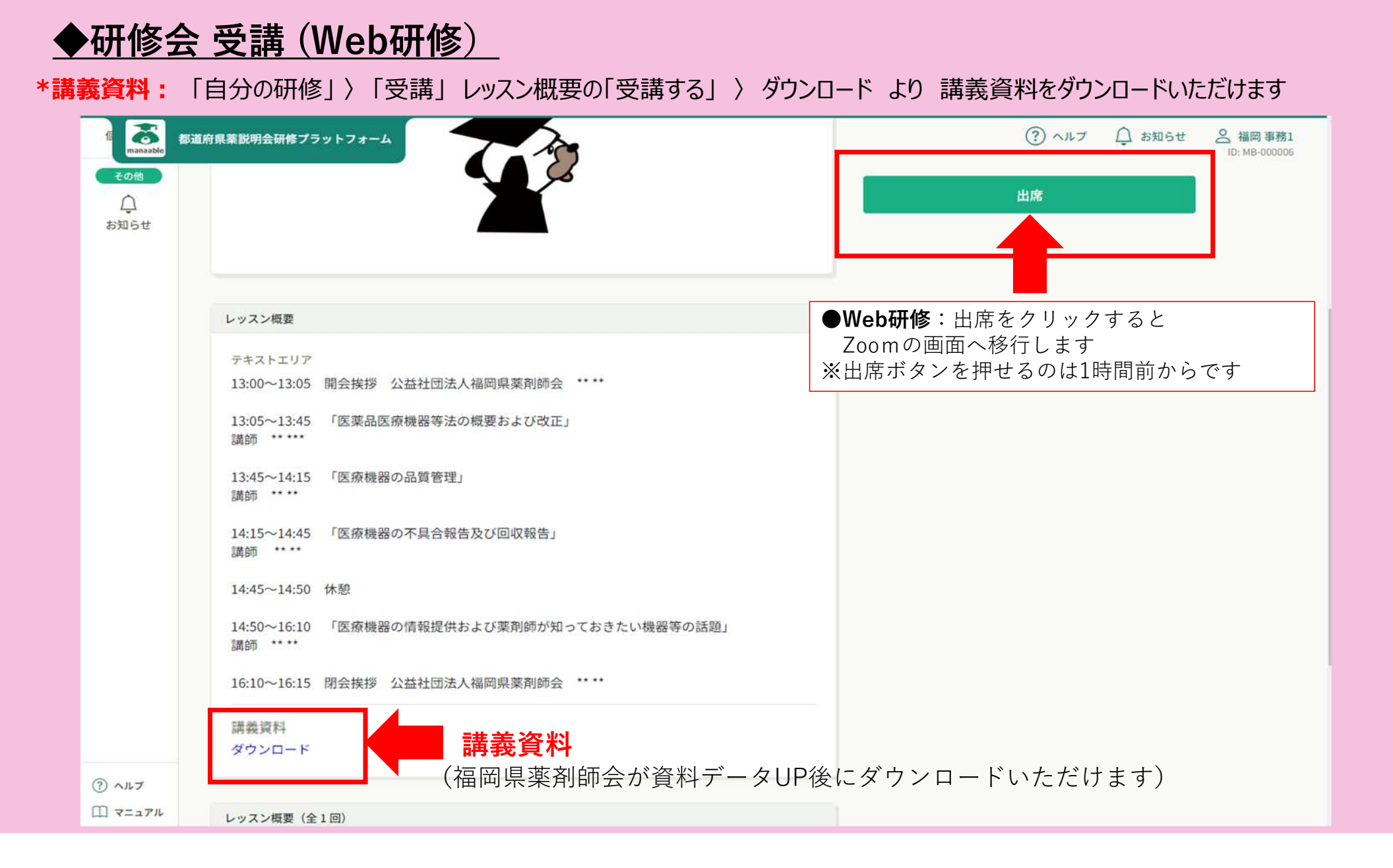

## ◆研修会 受講 (Web研修)

Zoomの画面に移行後、ウェビナー登録をお願いいたします。 氏名(漢字)と個人のメールアドレス、薬剤師免許番号、所属地区、日薬研修IDの入力が必要ですので、 余裕を持ってZoomに接続してください。

| zoom | サポート 日本語 - |
|------|------------|
|      |            |
|      |            |

| ◆研修会 受講 (Web研修)<br>■ 業研修ID<br>は研修プラットフォームにログ・<br>スマートフォンの場合は、右下の【メニュー】を                | イン後、右上に表示されております。(パソコン版)<br>をクリックすると、右上に日薬研修IDが表示されます                                             | ♪ お知らせ <u> 合 福岡太郎</u><br>ID: MB-000017          |
|----------------------------------------------------------------------------------------|---------------------------------------------------------------------------------------------------|-------------------------------------------------|
| <ul> <li>● はままだきをおけてラットフォーム</li> <li>● 小山山山山山山山山山山山山山山山山山山山山山山山山山山山山山山山山山山山山</li></ul> | <image/> <page-header><page-header><figure><figure></figure></figure></page-header></page-header> | ▲ あいまでは、「「「「「」」」、「「」」、「」、「」、「」、「」、「」、「」、「」、「」、「 |
| (?) ∧ルプ<br>Ⅲ マニュアル<br>■ ■ ■ ■ ■ ■ ■ ■ ■ ■ ■ ■ ■ ■ ■ ■ ■ ■ ■                            |                                                                                                   |                                                 |

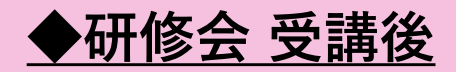

#### \*受講履歴は自分の研修 〉過去の研修 よりご確認ください

| manaable                                              | 都道府県薬説明会研修プラットフォーム                                                   |       |          |                         |                        | ? ヘルプ                  | ↓ お知らせ  | 会 福岡事務1<br>ID: MB-000006 |    |
|-------------------------------------------------------|----------------------------------------------------------------------|-------|----------|-------------------------|------------------------|------------------------|---------|--------------------------|----|
| ۵                                                     | ◎ ホーム > 自分の研修                                                        |       |          |                         |                        |                        |         |                          |    |
| Q<br>Q                                                | 自分の研修                                                                |       |          |                         |                        |                        |         |                          |    |
| 研修を探す                                                 | 研修名でさがす 幸 絞り込み                                                       | Q検索   | -        |                         |                        |                        |         |                          |    |
| 自分の研修                                                 | すべて 申込結果待ち 支払い未完了 受講 キャンセル済                                          | 過去の研修 | 0        |                         |                        |                        |         |                          |    |
|                                                       | 申込ID ◆ 研修名 ◆                                                         | 研修の形式 | 肝修の形式    | 開催状況 ♦                  | 開催日 ≑                  | 研修修了                   | ステータス 🖨 |                          |    |
| 提出物                                                   | 福岡県_令和5年度医療機器販売業等の営業所管理者、医療機器修理<br>282 業の責任技術者に対する継続研修(Web研修)<br>全1回 | 会場    | 会場       | 開催終了                    | 2023年10月12日            | ● 未修                   | 7       |                          |    |
| 個人支払い                                                 | 福岡県_令和5年度医療機器販売業等の営業所管理者、医療機器修理<br>283 業の責任技術者に対する継続研修(Web研修)<br>全1回 | 会場    | 会場       | 開催終了                    | 2023年10月12日            | <ul> <li>未修</li> </ul> | 7       |                          |    |
| 個人設定<br>その他                                           | 福岡県_令和5年度医療機器販売業等の営業所管理者、医療機器修理<br>284 業の責任技術者に対する継続研修(Web研修)<br>全1回 | 会場    | 会場       | 開催終了                    | 2023年10月12日            | <ul> <li>未修</li> </ul> | 7       |                          |    |
|                                                       | 福岡県_令和5年度医療機器販売業等の営業所管理者、医療機器修理<br>287 業の責任技術者に対する継続研修(Web研修)<br>全1回 | 会場    | 会場       | 開催終了                    | 2023年10月12日            | <ul> <li>未修</li> </ul> | 7       |                          |    |
|                                                       | 265 福岡県_テストセミナー Web研修●<br>全1回                                        | ライブ配信 | ライブ配信    | 開催終了                    | 2023年10月24日            | <ul> <li>未修</li> </ul> | 7       |                          |    |
|                                                       | 290 福岡県_テストセミナー Web研修●<br>全1回                                        | ライブ配信 | ライブ配信    | 開催終了                    | 2023年10月24日            | ✔ 修了                   |         |                          |    |
| <ul> <li>(?) ヘルブ     <li>(?) ヘルブ     </li> </li></ul> | 16件中1-6件を表示 10件 🗸                                                    |       | 事矜<br>研修 | 務局にて <u>Zc</u><br>豚終了ステ | <u>)omログを</u><br>ータスを変 | <u>権認後</u> 、<br>更いたし   | ます。しに   | ばらくお待ちく                  | ださ |
| 山 マニュアル                                               |                                                                      |       |          |                         |                        |                        |         |                          |    |